# HP OpenView Select Identity

Connector for Sun ONE Directory Server

Connector Version: 4.2

## Installation and Configuration Guide

Document Release Date: March 2006 Software Release Date: March 2006

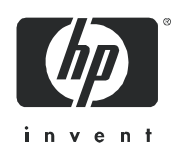

### Legal Notices

#### Warranty

The only warranties for HP products and services are set forth in the express warranty statements accompanying such products and services. Nothing herein should be construed as constituting an additional warranty. HP shall not be liable for technical or editorial errors or omissions contained herein.

The information contained herein is subject to change without notice.

#### **Restricted Rights Legend**

Confidential computer software. Valid license from HP required for possession, use or copying. Consistent with FAR 12.211 and 12.212, Commercial Computer Software, Computer Software Documentation, and Technical Data for Commercial Items are licensed to the U.S. Government under vendor's standard commercial license.

#### **Copyright Notices**

© Copyright 2006 Hewlett-Packard Development Company, L.P.

This product includes software developed by the Apache Software Foundation (http://www.apache.org/). Portions Copyright (c) 1999-2003 The Apache Software Foundation. All rights reserved.

Select Identity uses software from the Apache Jakarta Project including:

- Commons-beanutils
- Commons-collections
- Commons-logging
- Commons-digester
- Commons-httpclient
- Element Construction Set (ecs)
- Jakarta-poi
- Jakarta-regexp
- Logging Services (log4j)

Additional third party software used by Select Identity includes:

- JasperReports developed by SourceForge
- iText (for JasperReports) developed by SourceForge
- BeanShell
- Xalan from the Apache XML Project
- Xerces from the Apache XML Project
- Java API for XML Processing from the Apache XML Project
- SOAP developed by the Apache Software Foundation
- JavaMail from SUN Reference Implementation
- Java Secure Socket Extension (JSSE) from SUN Reference Implementation
- Java Cryptography Extension (JCE) from SUN Reference Implementation
- JavaBeans Activation Framework (JAF) from SUN Reference Implementation

- OpenSPML Toolkit from OpenSPML.org
- JGraph developed by JGraph
- Hibernate from Hibernate.org
- BouncyCastle engine for keystore management, bouncycastle.org

This product includes software developed by Teodor Danciu http://jasperreports.sourceforge.net). Portions Copyright (C) 2001-2004 Teodor Danciu (teodord@users.sourceforge.net). All rights reserved.

Portions Copyright 1994-2004 Sun Microsystems, Inc. All Rights Reserved.

This product includes software developed by the Waveset Technologies, Inc. (www.waveset.com). Portions Copyright © 2003 Waveset Technologies, Inc. 6034 West Courtyard Drive, Suite 210, Austin, Texas 78730. All rights reserved.

Portions Copyright (c) 2001-2004, Gaudenz Alder. All rights reserved.

#### **Trademark Notices**

AMD and the AMD logo are trademarks of Advanced Micro Devices, Inc.

Intel and Pentium are trademarks or registered trademarks of Intel Corporation in the United States, other countries, or both.

JAVA<sup>™</sup> is a US trademark of Sun Microsystems, Inc.

Microsoft® and Windows® are U.S. registered trademarks of Microsoft Corporation.

Oracle® is a registered US trademark of Oracle Corporation, Redwood City, California

UNIX® is a registered trademark of The Open Group.

## Support

Please visit the HP OpenView support web site at:

#### http://www.hp.com/managementsoftware/support

This web site provides contact information and details about the products, services, and support that HP OpenView offers.

HP OpenView online software support provides customer self-solve capabilities. It provides a fast and efficient way to access interactive technical support tools needed to manage your business. As a valuable support customer, you can benefit by using the support site to:

- Search for knowledge documents of interest
- Submit enhancement requests online
- Download software patches
- Submit and track progress on support cases
- Manage a support contract
- Look up HP support contacts
- Review information about available services
- Enter discussions with other software customers
- Research and register for software training

Most of the support areas require that you register as an HP Passport user and log in. Many also require a support contract.

To find more information about access levels, go to:

#### http://www.hp.com/managementsoftware/access\_level

To register for an HP Passport ID, go to:

#### http://www.managementsoftware.hp.com/passport-registration.html

# Contents

| 1 | Introduction                                  |
|---|-----------------------------------------------|
|   | About HP OpenView Select Identity             |
|   | About Connectors                              |
|   | About Sun ONE LDAP Connector                  |
| 2 | Installing the Connector                      |
|   | System Requirements                           |
|   | Installation Procedure                        |
|   | Extract the Contents of Schema File 10        |
|   | Deploy the Connector on Application Server 10 |
|   | Install the Change Detection Utitlity 11      |
|   | Installation and Configuration                |
|   | The resourceagent.properties File 12          |
|   | Configure the Connector with OVSI 13          |
| 3 | Uninstalling the Connector                    |

## 1 Introduction

This chapter gives an overview of the HP OpenView Select Identity connector for Sun ONE server. An HP OpenView Select Identity connector allows you to provision users and manage identities on Sun ONE server. At the end of this chapter, you will be able to know about:

- the benefits of HP OpenView Select Identity
- the role of a connector
- the connector for Sun ONE server

## About HP OpenView Select Identity

HP OpenView Select Identity (OVSI) provides a new approach to identity management. It helps you manage the entire identity lifecycle of an enterprise application. By using OVSI, you can automate the process of provisioning and managing user accounts and access privileges across platforms, applications, and corporate boundaries. OVSI communicates with the enterprise information system through connectors, and automates the tasks of identity management. The enterprise information system, which is also referred to as **resource**, can be a database, a directory service, or an ERP package, among many others.

## About Connectors

You can establish a connection between a resource and OVSI by using a connector. A connector is resource specific. It is installed on the system where OVSI is installed. The combination of OVSI and connector helps you perform a set of tasks on the resource to manage identity. A connector can be **unidirectional** or **bidirectional**. A unidirectional connector helps you manage identities from OVSI, but if any change takes place in resource, it cannot communicate that back to OVSI. On the other hand, a bidirectional connector can reflect the changes made on resource back to OVSI. This property of bidirectional connectors is known as **reverse synchronization**.

## About Sun ONE LDAP Connector

The connector for Sun ONE server version 5.2 — hereafter referred to as Sun ONE LDAP connector — enables you to perform the following tasks on Sun ONE server by using OVSI.

Add, update, and remove users

- Retrieve user attributes
- Enable and disable users
- Verify a user's existence
- Change user passwords
- Reset user passwords
- Retrieve all entitlements
- Retrieve a list of supported user attributes
- Grant and revoke entitlements to and from users, including the addition of users to multiple Operating Units
- Change log retrieval

A utility is also provided with this connector that detects changes made to Sun ONE 5.2 systems. The utility generates an SPML file that contains the changes and sends a reconciliation request to the Select Identity server.

This connector can be used with OVSI version 4.0.

## 2 Installing the Connector

Sun ONE LDAP connector is packaged with the following files.

| Serial Number | File Name    | Description                                                                                                    |
|---------------|--------------|----------------------------------------------------------------------------------------------------|
| 1.0           | TALDAPv3.rar | It is the Resource Adapter<br>Archive (RAR) file for the<br>connector. It contains the<br>connector binary files.                                                     |
| 2.0           | schema.jar   | It contains the attribute<br>mapping file<br>(SunOne40.xml) for this<br>system, which controls how<br>the OVSI fields are mapped<br>to Sun ONE server<br>LDAP fields. |

 Table 1
 Sun ONE LDAP Connector Files

These files are located in the LDAP Sun One directory on the Select Identity Connector CD.

## System Requirements

The Sun ONE LDAP connector is supported in the following environment:

| Select Identity Version              | Application Server                | Database                               |
|--------------------------------------|-----------------------------------|----------------------------------------|
| 3.0.2 WebLogic 8.1.2 on Wind<br>2003 |                                   | SQL Server 2000                        |
|                                      | WebLogic 8.1.2 on Solaris 9       | Oracle 9i                              |
|                                      | WebLogic 8.1.2 on HP-UX 11i       | Oracle 9i                              |
|                                      | WebSphere 5.1.1 on Solaris 9      | DB2 8.2 (or DB2 8.1 Service<br>Pack 7) |
| 3.3                                  | WebLogic 8.1.4 on Windows<br>2003 | SQL Server 2000                        |

 Table 2
 Platform Matrix for Sun ONE LDAP Connector

| Select Identity Version | Application Server                                                                                 | Database        |
|-------------------------|----------------------------------------------------------------------------------------------------|-----------------|
| 3.3.1                   | WebLogic 8.1.4 on Windows<br>2003                                                                  | SQL Server 2000 |
|                         | WebSphere 5.1.1 on HP-UX<br>11i                                                                    | Oracle 9i       |
| 4.0                     | The Sun ONE LDAP connector is supported on all the platform configurations of Select Identity 4.0. |                 |

 Table 2
 Platform Matrix for Sun ONE LDAP Connector

This connector is supported with Sun ONE Directory Servers 5.0 and Sun ONE Directory Servers 5.2 on Windows 2000 and Solaris 9.

## Installation Procedure

The Sun ONE LDAP connector is internationalized and able to operate with languages that are supported by the Java Unicode specification. If you wish to use the connector on non-English platforms, make sure that the following prerequisites are met:

- The Select Identity server should be configured for internationalization. Refer to the *HP OpenView Select Identity Installation and Configuration Guide* for more information.
- The resource should be configured to support local language characters.

Perform the following tasks to install the Sun ONE LDAP connector on OVSI system.

- 1 Extract the Contents of Schema File
- 1 Deploy the Connector on Application Server
- 2 Install the Change Detection Utitlity
- 3 Configure the Connector with OVSIConfigure the Connector with OVSI

### Extract the Contents of Schema File

Create a subdirectory in the OVSI home directory on OVSI system. Extract the contents of schema.jar file to this subdirectory. Ensure that the CLASSPATH environment variable in the application server startup script references this Schema subdirectory.

### Deploy the Connector on Application Server

You must deploy the RAR file (TALDAPv3.rar) of the connector on an application server. Before deploying the RAR file, you must copy it to a local directory from the connector CD. Refer to *HP OpenView Select Identity Connector Deployment Guide* for more information on deploying a connector on an application server.

### Install the Change Detection Utitlity

The Change Detection utility detects the changes made on the LDAP server and generates an SPML file for reconciliation with Select Identity. This utility works with Sun ONE 5.2. The following files are provided:

runagent.bat

A Windows batch file that runs the utility once based on the settings in the resourceagent.properties file. The JAVA\_HOME variable is required to change according to the installation on the target host.

• runagent.sh

A UNIX shell script that runs the utility once based on the settings in the resourceagent.properties file. The JAVA\_HOME variable is required to change according to the installation on the target host.

- ldapagent.jar The utility executables.
- ldapjdk.jar The NetScape LDAP JDK executables.
- resourceagent.properties The configuration file.
- fieldmapping.properties The mapping files that provides a mapping between LDAP resource and Select Identity resource attribute names.

Also, keep the following in mind:

- The SPML file is user oriented. When the utility detects a group change on the LDAP server, the SPML file is created such that one group contains multiple users. Each user must be specified in an individual SPML request containing only one group.
- When all members of a group are removed, the Retro Plugin does not provide a list of user IDs that were removed. (The utility relies on the Retro Plugin to interact with the LDAP server.) Thus, a request to remove the empty group is not generated. To avoid this and workaround this limitation, it is recommended that you leave a user in a group or delete the least significant user from a group last.
- The password in the change log that is generated is encrypted. The utility cannot decode the password and does not provide the password field as part of the SPML file.

### Installation and Configuration

Complete the following steps to install, configure, and run the utility on the LDAP server:

- 1 Enable the LDAP server to log changes by enabling the Retro ChangeLog Plugin:
  - a Launch LDAP Directory Server.
  - a Click the **Configuration** tab.
  - a Select Plugins.
  - a Locate the Retro Changelog Plugin and select **Enable plug-in**.
  - **b** Save the changes.
- 2 Copy the utility's files from the ldapagent directory on the CD to a directory on the LDAP server. All of the files must reside in the same directory.

- 3 Make sure that the JRE (version 1.3.3+) is installed properly and included in the path on the LDAP server.
- 4 Edit the runagent.bat or runagent.sh file to specify the Java home directory on the server.
- 5 Edit the configuration file. The file is described in The resourceagent.properties File on page 12.
- 6 Run the runagent.bat or runagent.sh file. It is recommended that you execute the utility as a scheduled job.

The utility generates an SPML file that contains the user information that has changed. If the SPML file is formatted for Select Identity reconciliation through a file upload, upload the file using the Select Identity reconciliation page. Refer to the *HP OpenView Select Identity* Administrator Guide for more information. If the file is formatted for Select Identity reconciliation through Web Services, send the file to Select Identity as specified in the *HP OpenView Select Identity Web Service Developer Guide*.

#### The resourceagent.properties File

The following are the parameters provided by the resourceagent.properties file and required for reconciliation with Select Identity. All parameters are required. However, only those parameters that you can modify are explained here. *Do not modify parameters not listed here*.

- debug The audit flag, which enables you to generate debug statements. In general, set this property to **false**.
- ldap\_host
   The name of the LDAP server.
- ldap\_port The LDAP server's port.
- ldap\_user The user name of the LDAP server; the utility will use this to log in and retrieve changes.
- ldap\_pass The password of the LDAP server user.
- s\_filter The filter DN for the LDAP server.
- t\_checkperiod The frequency (in minutes) to check for changes in LDAP.
- method

The method used to send the reconciliation request (the SPML file) to the Select Identity server. Based on this setting, the SPML will vary slightly. Specify **fileupload** or **webservice**.

- resourcename The Select Identity resource name for the LDAP server.
- resource\_key\_field The attribute that uniquely identifies the user on the resource.
- si\_username\_field The user name that will be used to log in to Select Identity.

• si\_ws\_userid

The user name that enables the Web Service to log in to Select Identity. Set this property only is you specified **webservice** for the method property.

- si\_ws\_password The password of the user specified by si\_ws\_userid.
- workingdir The directory where the SPML files will be stored.
- extension The extension of the generated SPML files.

### Configure the Connector with OVSI

After deploying the connector to an application server, you must configure it with OVSI. Before configuring the connector with OVSI, connect to the Lightweight Directory Access Protocol (LDAP) server by using an LDAP browser or any other utility. This can ensure that the LDAP resource is available and the correct parameters are known before deploying the resource in OVSI.

To configure the connector with OVSI, perform the following steps.

- 1 Add a new connector Add a new connector on OVSI. Refer to *HP OpenView Select Identity Connector Deployment Guide* for information on adding a new connector. While adding the connector, under Current Resource Connectors section in Manage Connectors page, do the following:
  - In the Connector Name text box, specify a name for the connector.
  - In the Pool Name text box, enter **eis/LDAPv3**.
  - Under Mapper Available section, select No.
- 2 Add a resource You must add a resource to OVSI that uses the newly added connector. Refer to *HP OpenView Select Identity Connector Deployment Guide* for the instructions to achieve this. While entering the resource parameters for Sun ONE LDAP connector, refer to the table below.

| Field Name           | Sample Values | Description                                                                                                    |
|----------------------|---------------|----------------------------------------------------------------------------------------------------|
| Resource Name        | local_sunONE  | Name of the target resource.                                                                                                    |
| Resource Type        | Sun ONE       | The connector that was deployed in step 1 on page 13.                                                                                                    |
| Authoritative Source | No            | Whether this resource is a system that is<br>considered to be the authoritative source<br>for user data in your environment. You<br>must specify <b>No</b> because the connector<br>cannot synchronize account data with the<br>Select Identity server. |
| Associate to Group   | Selected      | Whether the system uses the concept of groups. For this LDAP connector, select this option.                                                                                                    |

Table 3Resource Configuration Parameters

| Field Name         | Sample Values                                          | Description                                                                                                    |
|--------------------|--------------------------------------------------------|----------------------------------------------------------------------------------------------------|
| Access URL         | ldap://136.168.1.20:389                                | URL to access the resource.                                                                                                    |
| Suffix             | dc=qa, dc=hp, dc=com                                   | The domain(s) to which the users will be provisioned.                                                                                                    |
| Login Name         | cn=Administrator,<br>cn=Users, dc=qa,<br>dc=hp, dc=com | Login account with administrative<br>privileges to add and delete users. This is<br>required to log in to the resource.                                                   |
| Password           | Password123                                            | Password corresponding to the login account.                                                                                                    |
| User Suffix        | ou=people                                              | Suffix of user's distinguished name. This<br>is the location in the tree where the users<br>will be provisioned.                                                          |
| User Object Class  | top, person,<br>organizationalperson,<br>user          | Object class for the users.                                                                                                    |
| Group Suffix       | ou=people                                              | Suffix part of group's distinguished name.<br>This is the location in the tree where the<br>user groups will be provisioned.<br>This parameter is optional (you can leave |
|                    |                                                        | this field blank).                                                                                                    |
| Group Object Class | Top, group                                             | Object class of user groups.                                                                                                    |
| Mapping File       | SunOne40.xml                                           | Location of the connector mapping file,<br>which is used to map resource attributes<br>to Select Identity attributes.                                                     |
| Cleanup Groups     | Selected                                               | Whether to delete the user's entitlements<br>when the user is deleted from Select<br>Identity.                                                                            |

 Table 3
 Resource Configuration Parameters

3 Map the attributes — You must map the OVSI attributes to the attributes of the resource. Refer to *HP OpenView Select Identity Connector Deployment Guide* for information on mapping attributes. While mapping the attributes, refer to the following table for resource specific mapping information.

| Select Identity Resource<br>Attribute | Sun ONE LDAP Attribute         | Description                 |
|---------------------------------------|--------------------------------|-----------------------------|
| UserName                              | uid                            | Key field on the resource   |
| Password                              | userpassword                   |                             |
| Email                                 | mail                           |                             |
| FirstName                             | givenname                      |                             |
| LastName                              | sn                             |                             |
| FirstName + LastName                  | cn                             |                             |
| Address 1                             | postalAddress                  |                             |
| Address 2                             | roomNumber                     |                             |
| City                                  | 1                              |                             |
| State                                 | st                             |                             |
| Zip                                   | postalCode                     |                             |
| Title                                 | title                          |                             |
| Employee ID                           | employeenumber                 |                             |
| Business Phone                        | telephoneNumber                |                             |
| Disable Function                      | Description="disabled"         | Marks the user as disabled  |
| Enable Function                       | Description="enabled"          | Marks the user as enabled   |
| mailHost                              | mailHost                       | Mail-related attributes     |
| maildeliveryoption                    | mailDeliveryOption             |                             |
| mailQuota                             | mailQuota                      |                             |
| nslicensedfor                         | nslicensedfor                  |                             |
| mailAlternateAddress                  | mailAlternateAddress           |                             |
| mailForwardingAddress                 | mailForwardingAddress          |                             |
| nscalorgunit2                         | nscalorgunit2                  | Calendar-related attributes |
| nscalpasswordrequired                 | nscalpasswordrequired          |                             |
| nscalxitemid                          | nscalxitemid                   |                             |
| nscalflags                            | nscalflags                     |                             |
| nscallanguageid                       | nscallanguageid                |                             |
| nscalsysopcanwrite<br>password        | nscalsysopcanwrite<br>password |                             |
| nscaldefaultnotereminder              | nscaldefaultnotereminder       |                             |

 Table 4
 Sun ONE LDAP Mapping Information

4 Associate the newly added resource to a service. Refer to the chapter *Service Studio* of *HP OpenView Select Identity Administrator Guide* for more information on service.

# 3 Uninstalling the Connector

If you want to uninstall a connector from OVSI, perform the following steps:

- 1 Remove all resource dependencies.
- 2 Delete the connector from OVSI.
- 3 Delete the connector from application server.

See *HP OpenView Select Identity Connector Deployment Guide* for more information on deleting the connector from OVSI and application server.